# CH34X USB-to-SERIAL MACOS DRIVER INSTALLATION INSTRUCTIONS

Version: V1.6

## Introduction

This installation guide document shows the procedure of installing the macOS driver for the WCH USB-to-SERIAL devices. The driver can be downloaded from the website: Link: <u>http://www.wch.cn/downloads/CH34XSER\_MAC\_ZIP.html</u>

## System Requirement

- OS X 10.9 to OS X 10.15
- OS X 11.0(Big Sur) and above

# **Chip Model Support**

- CH340/CH341/CH343/CH9101/CH9102/CH9143 (USB to Single Serial Port)
- CH342/CH344/CH9103 (USB to Multi Serial Ports)

## Installation

- 1. Download the driver from the website and unzip the file to a local installation directory.
- 2. Click on the driver file and continue to proceed step by step.

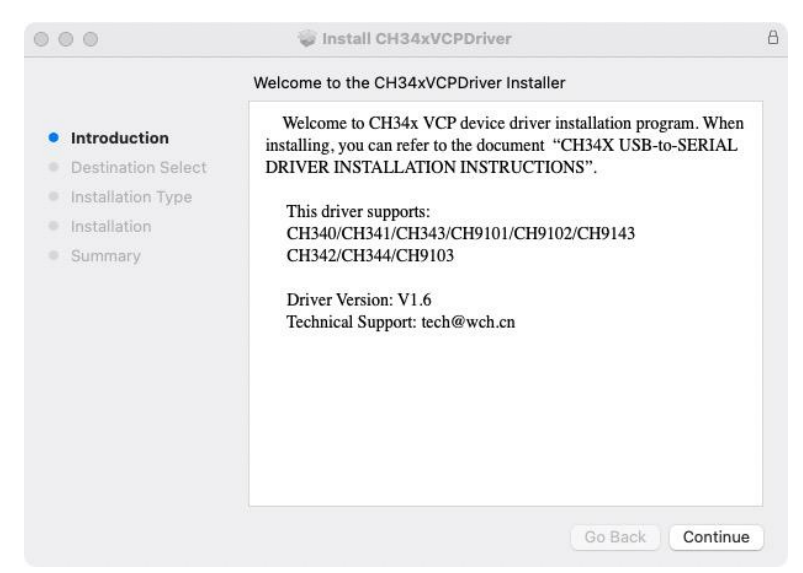

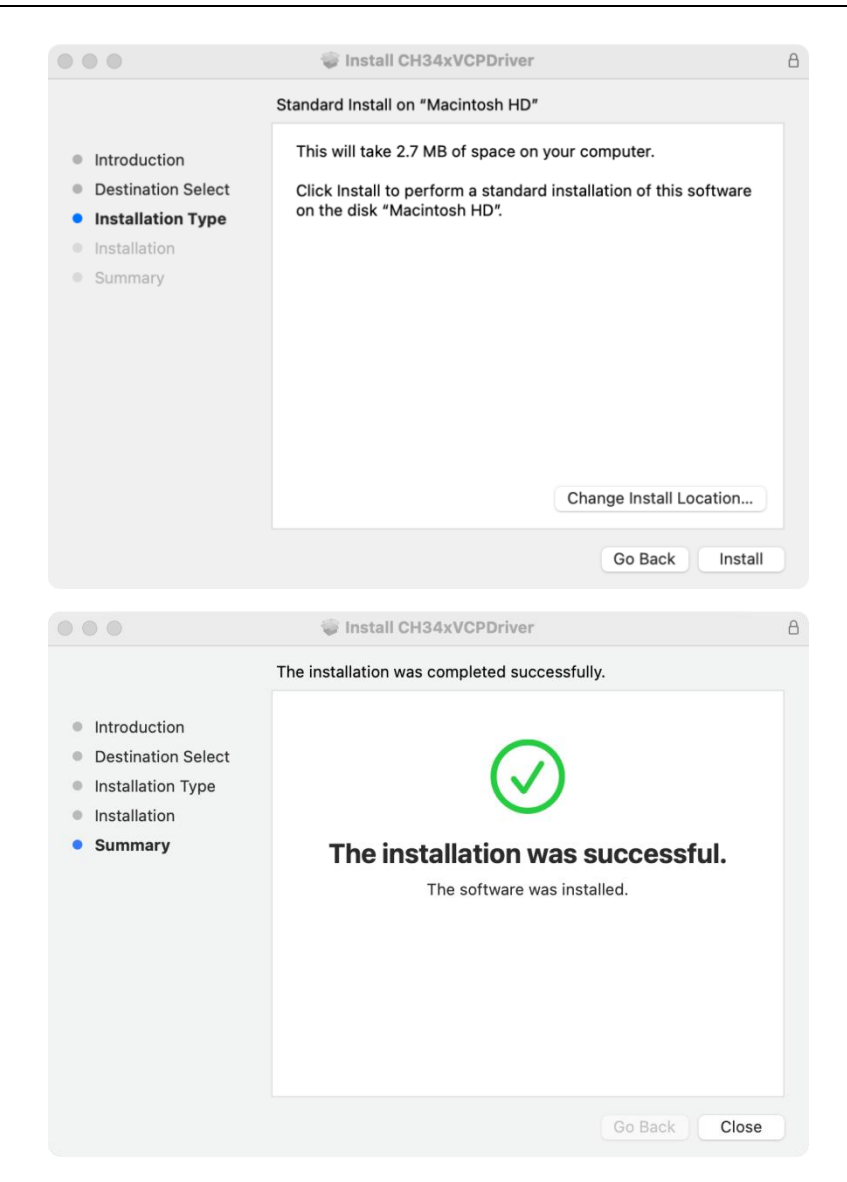

When using OS X 11.0 and above, you need to perform the following additional operation: Open "LaunchPad" and find "CH34xVCPDriver" Application, open the App and click the "Install" button.

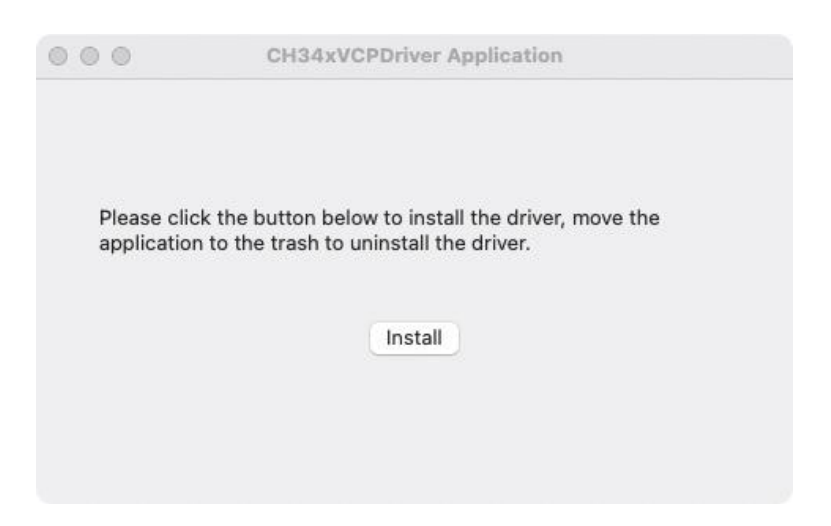

When using OS X 10.9 to OS X 10.15, you need to click "Restart" to restart your computer, then perform the following steps after restarting.

| Ś    | CH34xVCPDriver      | File | Edit      | Format |
|------|---------------------|------|-----------|--------|
| Abou | ut This Mac         |      |           |        |
| Syst | em Preferences      |      |           |        |
| Арр  | Store               |      | 6 updates |        |
| Rece | ent Items           |      |           | >      |
| Forc | e Quit CH34xVCPDriv | er   | 光心光       | 5      |
| Slee | р                   |      |           |        |
| Rest | art                 |      |           | 53     |
| Shut | Down                |      |           |        |
| Lock | Screen              |      | ^¥        | Q      |
| Log  | Out moyun           |      | 合器        | Q      |

3. When plug the USB-to-SERIAL device into the USB port, you can open "System Report"->Hardware->USB, the right side is "USB Device Tree" and you will find a device whose "Vendor ID" is **[0x1a86]** if USB device is working properly.

|                      |                               | Mac mini                                                               |  |
|----------------------|-------------------------------|------------------------------------------------------------------------|--|
| Memory<br>NVMExpress | USB Device Tree               | ^                                                                      |  |
| PCI                  | ✓ USB2.0 Hub                  |                                                                        |  |
| Parallel SCSI        | USB Optical Mouse             |                                                                        |  |
| Power                | Dell USB Entry Keyboar        | d                                                                      |  |
| Printers             | V USB2.0 Hub                  |                                                                        |  |
| SAS                  | iPhone                        |                                                                        |  |
| SATA                 | USB Single Serial             |                                                                        |  |
| SPI                  | USB 3.1 Bus                   |                                                                        |  |
| Storage              | USB 3.1 Bus                   |                                                                        |  |
| Thunderbolt/         |                               |                                                                        |  |
| USB                  | USB Single Serial:            |                                                                        |  |
| ✓ Network            | cob olligio certai.           |                                                                        |  |
| Firewall             | Product ID:                   | 0x55d3                                                                 |  |
| Locations            | Vendor ID:                    | 0x1a86                                                                 |  |
| Volumes              | Version:                      | 5.43                                                                   |  |
| WWAN                 | Speed:                        | Up to 12 Mb/s                                                          |  |
| Wi-Fi                | Current Available (mA):       | 500                                                                    |  |
| ✓ Software           | Current Required (mA):        | 134                                                                    |  |
| Accessibility        | Extra Operating Current (mA): | 0                                                                      |  |
| Applications         |                               |                                                                        |  |
| Developer            |                               |                                                                        |  |
| Disabled Soft        |                               |                                                                        |  |
| Extensions           | — moyun的Mac mini > Hardw      | vare > USB > USB 3.0 Bus > USB2.0 Hub > USB2.0 Hub > USB Single Serial |  |
| Fonts                |                               |                                                                        |  |

4. Open "Terminal" program under Applications-Utilities folder and type the command "ls /dev/tty\*".

| 000                                                                                                | 📃 dev — -zsh — 65×9                            |                 |
|----------------------------------------------------------------------------------------------------|------------------------------------------------|-----------------|
| [moyun@moyundeMac-mini<br>[moyun@moyundeMac-mini<br>tty.wchusbserial21311<br>moyun@moyundeMac-mini | ~ % cd /dev<br>/dev % ls tty.wch*<br>/dev % [] | ] <b>E</b><br>] |
|                                                                                                    |                                                |                 |

You should see the "tty.wchusbserialx" where "x" is the assigned device number similar to Windows COM port assignment.

#### Note:

macOS High Sierra 10.13 introduces a new feature that requires user's approval before loading new third-party kernel extensions.

Link: https://developer.apple.com/library/content/technotes/tn2459/\_index.html

Please forward to "System Preferences"->"Security & Privacy"->"General" page, below the title "Allow apps downloaded from:" choose the choice 2->"Mac App Store and identified developers" so that driver will work normally.

| Gene                                                                       | ral FileVault            | Firewall  | Privacy        |             |
|----------------------------------------------------------------------------|--------------------------|-----------|----------------|-------------|
| A login password has bee                                                   | n set for this use       | r Chang   | ge Password    |             |
| Require password                                                           | 5 minutes                | after sle | ep or screen s | aver begins |
| Show a message w                                                           | when the screen          | is locked | Set Lock Mes   | sage        |
|                                                                            |                          |           |                |             |
| Allow apps downloaded fr<br>Mac App Store                                  | om:                      | lonoro    |                |             |
| Allow apps downloaded fr<br>Mac App Store<br>Mac App Store and<br>Anywhere | om:<br>d identified deve | lopers    |                |             |

#### **Uninstall Driver**

• OS X 10.9~10.15

Open "Terminal" program under Applications-Utilities folder and type the following commands:

sudo rm -rf /Library/Extensions/CH34xVCPDriver.kext sudo rm -rf /var/db/receipts/\*CH34xVCPDriver\*.\*

• OS X 11.0 and above

1. Remove the Application to "Trash" to uninstall.

2.Restart the computer before reinstalling the driver.